# HƯỚNG DẫN KHẢO SÁT ONLINE

### 1. Chuẩn bị

- Máy vi tính hoặc máy điện thoại thông minh (smartphone) có kết nối mạng Internet;
- Trên máy tính hoặc điện thoại phải cài đặt trình duyệt web: Chrome hoặc Firefox.
- 2. Các bước thực hiện
- B1: Mở trình duyệt (Chrome hoặc Firefox) và truy cập vào địa chỉ

#### http://tracnghiemonline.vn

B2: Đăng nhập với mã đăng nhập nhanh (dành cho học sinh)

| Mật khẩu |           |  |
|----------|-----------|--|
|          | Đăng nhập |  |
|          |           |  |

B3: Nhập mã của mình (do nhà trường cấp) và đăng nhập vào làm bài

|                 |                        | Durigity t | uninou  |
|-----------------|------------------------|------------|---------|
|                 | Đăng nhập bằng mã code |            | ×       |
| Nhập mã bảo mật |                        |            |         |
|                 |                        | Hủy Đăn    | g Nhập  |
|                 |                        |            | HUC SIL |

#### **B4:**

#### Nếu dùng máy tính:

- Kích vào danh sách môn thi:

| $\smile$                     |                     |                   |
|------------------------------|---------------------|-------------------|
| 1 Danh sách kỳ thi 2 Tài     | khoản: System.Excer | otion: KeyNotFour |
| Thêm kỳ thi mới              |                     |                   |
| Tên                          | Danh sách môn thi   | Ghi chú           |
| Kiểm tra 15 phút Tin học 🛛 🕻 | Danh sách môn thi   | Lần 2 - Kỳ 1      |

- Hiện ra danh sách các môn thi, kích vào chữ Thi tương ứng với môn để thi:

| Tên        | Ngày Hết Hạn | Điểm | Thi |
|------------|--------------|------|-----|
| Toán 10    | 16-02-2020   | 10   | Thi |
| Tin học 11 | 12-02-2020   | 10   | Thi |

- Tiếp theo xem các thông tin đề thi, thời gian làm bài, chọn

### Bắt đầu lần thi mới để làm bài

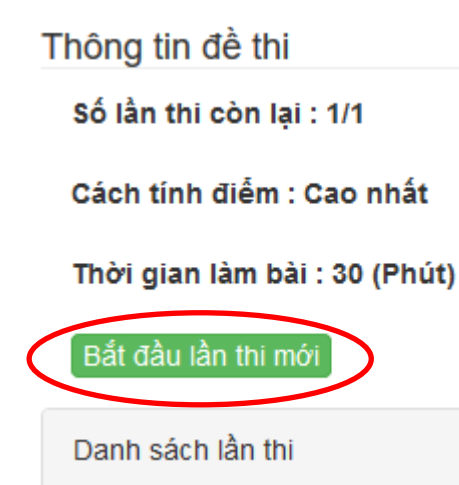

- Kích vào từng câu hỏi để trả lời, khi làm bài xong thì kích Nộp bài

| 1 Danh sách kỳ thi 2 Tài khoản: System.Exception: KeyNotFoundException ~ |
|--------------------------------------------------------------------------|
| ∑ 00:29:37 99% Nộp bài Để làm :√                                         |
| 1 2 3 4 5 6 7 8 9 10 11 12 13 14 15 16 17 18 19 20                       |
| Câu hỏi bài thi                                                          |
| Câu 1                                                                    |
| Câu 2                                                                    |
| Câu 3                                                                    |
| Câu 4                                                                    |
| Câu 5                                                                    |

Nếu dùng điện thoại:

|                                | •II VinaPhone 🗢 15:27                                 | @ 53% .                          |
|--------------------------------|-------------------------------------------------------|----------------------------------|
|                                | A tracnghiemonline.vn                                 | ۵.                               |
|                                | Trắc nghiệm Trương                                    | ; Quỳnh 💌                        |
|                                | 😤 Danh sách kỳ thi                                    |                                  |
|                                | Thêm kỳ thị mới                                       |                                  |
| (                              | Kiểm tra 15 phút Tin học                              |                                  |
| Kích vào tân kỳ thị.           | 1-2-K91                                               |                                  |
|                                | VinaPhone 중 15:27 @ €                                 | 53% 🔳                            |
|                                | ▲ tracnghiemonline.vn                                 | ٢                                |
|                                | Trắc nghiệm Trương Quỳn                               | nh 💌                             |
| 4                              | 🐕 Danh sách kỳ thị 🚿 Danh sách môn thi                |                                  |
| Te                             | bán 10                                                |                                  |
| T                              | gay hét hạn: 16-02-2020<br>hang điểm: 10              |                                  |
| Ti<br>Ni                       | in học 11<br>gày hết hạn: 12-02-2020                  |                                  |
| - Kích vào tên <b>môn thi:</b> | hang điểm: 10                                         |                                  |
|                                | Trắc nghiâm Torma                                     | Outleb -                         |
|                                | Ds ký thi > Ds môn thi > Thống kả thị                 | quyin                            |
|                                | B DS Ky thi 7 DS mon thi 7 mong ke thi                |                                  |
|                                | Thông tin môn thi                                     |                                  |
|                                | Số lần thi còn lại : 1/1<br>Cách tính điểm : Cao nhất |                                  |
|                                | Thòrgian làm bài : 30 (Phút)                          |                                  |
|                                | Bắt đầu thi                                           |                                  |
|                                | Danh sách lần thi                                     |                                  |
| - Kích vào <b>Bắt đầu thi:</b> |                                                       |                                  |
|                                |                                                       | ▲ tracnghiemonline.vn ①          |
|                                |                                                       | Trắc nghiệm Trương Quýnh •       |
|                                |                                                       |                                  |
|                                |                                                       | 2 00:29-26 99% Nop hit St låm :~ |
|                                |                                                       |                                  |
|                                |                                                       | Caul                             |
| 2                              |                                                       |                                  |

- Kích vào từng câu để trả lới, làm xong kích Nộp bài:

## 3. Các thầy cô và các em có thể vào thử hệ thống, làm bài thử

- Theo các bước đã hướng dẫn ở trên, các thầy cô và các em HS có thể thử trên hệ thống (các thầy cô thử để nắm được các thao tác để có thể hỗ trợ HS trong quá trình thực hiện), sử dụng 1 trong các mã sau để đăng nhập và thử với môn **Tin học 10** 

| 7c66ee402b66 |
|--------------|
| f9635ff232c1 |
| 101df85f613c |
| a9c50872dcdc |
| efacc74d1564 |
| d8908f54fab6 |
| 418b2b824b12 |
| ac6b564fd1b6 |
| fd1f5a7154bd |
| 5460653eaae3 |
| 567918e72d90 |
| 95ed5e99370c |
| b66f4fdb3336 |
| 159ab6502fb7 |
| e00c38096401 |
| f397e23de20d |
| e42dbf79c032 |
| 9779deeb094e |
| 747e3f751586 |
| 04872f4bd1be |
| 82f576028a14 |
| 3f9c5e71b13a |
| aedc89943f58 |
| ad280e6709c6 |
| b043a4b951fa |
| 6199de66fecf |
| b368164f0d7c |
| 00f51165e7f9 |
| 71b7ce7a3c79 |